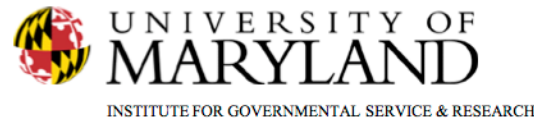

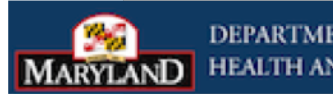

# **SMART Tip Sheets Judicial Continuing Care Form**

**Judicial Continuing Care Form** 

**Completing Continuing Care Plan** Completing the SA/MH Screens **Completing Medication Screen Completing Community Partner Screen Printing Report** 

This tip sheet explain how to complete the Continuing Care Plan for judges and other agencies.

**Total Pages: 5** 

IGSR Technical Support: 301.405.4870

Updated: March 2012

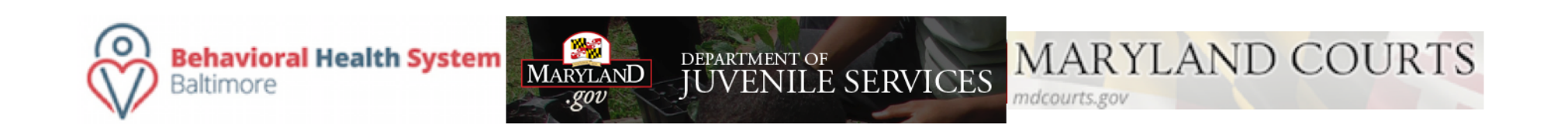

## **Completing Continuing Care Plan**

- 1. Click the client's Activity List
- 2. Go to the Menu Tree and click **<u>Continuing Care</u>**
- Complete pertinent fields. Note: Yellow fields are required. Some of the fields such as Treatment Agency and Date of Admission are pre-populated from other modules.
- 4. When the screen is completed , click  $\rightarrow$ .

|                 | Continui                                     | ng Car     | e Profile                                   |    |                            |                     |   |
|-----------------|----------------------------------------------|------------|---------------------------------------------|----|----------------------------|---------------------|---|
|                 |                                              |            |                                             |    | Date of Birth:             | 10/11/1981          |   |
|                 | County/Jurisdiction                          |            | Allegany                                    |    | Case No(s)                 | 56465102            |   |
|                 |                                              | Judge      | Abrams, Karen, The Honorable                |    |                            |                     |   |
|                 | Treating                                     | g Agency   | First Bridge Treatment<br>(Training Agency) |    | Form Completed By          | Black, Dovella 👻    |   |
|                 | Date of A                                    | dmission   | 7/1/2010                                    |    | Anticipated Discharge Date | 10/12/2010          |   |
|                 | Insurar                                      | псе Туре   | DHMH Grant ADAAA                            | •  | Discharge Date             | 10/12/2010          |   |
|                 | Inc                                          | come/SSI   | \$25,000.00                                 |    | Other Benefits             |                     | _ |
|                 | Criminal Justice                             | e Agency   | MD Parole Probation (MD-200100)             | •  | Agent                      | Airey, James, A.A.  | 1 |
|                 | Agent Phone<br>CJ Agency Location<br>Address |            | (301) 588-8240                              |    | Notified                   | Yes 🔻               | L |
|                 |                                              |            | Silver Spring Office                        | ĩ  | Date of Notification       | 10/12/2010          | L |
|                 |                                              |            |                                             | I. | City                       |                     | L |
|                 |                                              | State      |                                             |    | Zip                        |                     |   |
|                 |                                              |            |                                             | Т  | Appointment w/ Agent       | 10/12/2010          |   |
|                 |                                              |            |                                             |    | Ca                         | ancel Save Finish 🚍 |   |
|                 |                                              |            |                                             |    |                            |                     |   |
| Criminal Justic | al Justice Agency MD Parole                  |            | Probation (MD-200100)                       |    | Agent                      | Airey, James, A.A.  | • |
| Ag              | ent Phone(30                                 | 01) 588-8  | 3240                                        |    | Notified                   | Yes •               |   |
| CJ Agency       | Location Si                                  | ilver Spri | ng Office 👻                                 |    | Date of Notification       | 10/12/2010          |   |

When you select the CJ Agency (P&P or Dept. of JS), the **Agent** field will populate with staff names for that agency. When you select the agent, the **Agent Phone** field will then populate with that agent's phone number. When you select a **CJ Agency Location**, the address will automatically prefill.

#### **Completing the SA/MH Screens**

This screen will be used to show the substance abuse agency and/or the mental health agency the client will be referred to.

- 1. From the Summary Screen, click Add New.
- When the SA/MH screen opens, select a Service Category (choose either Substance Abuse or Mental Health).
- 3. Once you select a **Service Category**, the **Service Type** field will populate with the programs for that **Service Type**. Select one.
- When you select a Service Category, the Agency field will populate with a list of agencies for that Service Category.
- 5. Complete the other fields.
- 6. Click Finish

**Helpful Hint:** If you select MH as Service Category, you can enter 0 for the AA/NA/Support Group #/Week and

| Service Category                                                     | Servi                                                                                   | се Туре                                                                                                    | Agency Fi                                                                                                    | rst Appointment  | Actions           |        |
|----------------------------------------------------------------------|-----------------------------------------------------------------------------------------|----------------------------------------------------------------------------------------------------|----------------------------------------------------------------------------------------------------|------------------|-------------------|--------|
| Substance Abuse                                                      | AA                                                                                      |                                                                                                    | DPP 8/                                                                                                    | 15/2010          | Review Delete     |        |
|                                                                      |                                                                                         |                                                                                                    |                                                                                                    |                  |                   |        |
|                                                                      |                                                                                         |                                                                                                    |                                                                                                    |                  |                   |        |
| Service                                                              |                                                                                         |                                                                                                    |                                                                                                    |                  | A                 | Add Ne |
|                                                                      |                                                                                         |                                                                                                    |                                                                                                    |                  | =                 |        |
|                                                                      |                                                                                         | Cancel                                                                                                    | Save Finish                                                                                                    |                  |                   |        |
|                                                                      |                                                                                         |                                                                                                    |                                                                                                    |                  |                   |        |
|                                                                      |                                                                                         |                                                                                                    |                                                                                                    |                  |                   |        |
|                                                                      |                                                                                         |                                                                                                    |                                                                                                    |                  |                   |        |
|                                                                      |                                                                                         |                                                                                                    |                                                                                                    |                  |                   |        |
|                                                                      |                                                                                         |                                                                                                    |                                                                                                    |                  |                   |        |
|                                                                      |                                                                                         |                                                                                                    |                                                                                                    |                  |                   |        |
|                                                                      |                                                                                         |                                                                                                    |                                                                                                    |                  |                   |        |
|                                                                      |                                                                                         |                                                                                                    |                                                                                                    |                  |                   |        |
|                                                                      |                                                                                         |                                                                                                    |                                                                                                    |                  |                   |        |
| Continuing Con                                                       | o Cubatanaa Abusa At                                                                    | fteresre / Hentsl Heslth                                                                                                    | Comico                                                                                                    |                  |                   |        |
| Continuing Car                                                       | e - Substance Abuse A                                                                   | ftercare/Mental Health                                                                                                    | Service                                                                                                    |                  |                   |        |
| Continuing Car                                                       | e - Substance Abuse A                                                                   | ftercare/Mental Health                                                                                                    | Service                                                                                                    |                  |                   |        |
| Continuing Car                                                       | re - Substance Abuse Af<br>Service Category                                             | ftercare/Mental Health<br>Substance Abuse                                                                                                    | Service                                                                                                    |                  |                   |        |
| Continuing Car                                                       | re - Substance Abuse A<br>Service Category                                              | ftercare/Mental Health<br>Substance Abuse                                                                                                    | Service                                                                                                    |                  |                   |        |
| Continuing Car                                                       | re - Substance Abuse A<br>Service Category<br>Service Type                              | ftercare/Mental Health<br>Substance Abuse<br>AA                                                                                                    | Service                                                                                                    |                  |                   |        |
| Continuing Car                                                       | re - Substance Abuse Af<br>Service Category<br>Service Type                             | ftercare/Mental Health<br>Substance Abuse<br>AA                                                                                                    | Service                                                                                                    | _                |                   |        |
| Continuing Car                                                       | re - Substance Abuse A<br>Service Category<br>Service Type                              | ftercare/Mental Health<br>Substance Abuse<br>AA<br>Address <sup>3242</sup> Sa                                                                                                    | Service                                                                                                    |                  |                   |        |
| Agency DPP                                                           | re - Substance Abuse A<br>Service Category<br>Service Type                              | itercare/Mental Health<br>Substance Abuse<br>AA<br>Address 3242 Sa                                                                                                    | Service                                                                                                    |                  |                   |        |
| Continuing Car<br>Agency DPP<br>City Testing                         | re - Substance Abuse A<br>Service Category<br>Service Type                              | ftercare/Mental Health<br>Substance Abuse<br>AA<br>Address 3242 Sa<br>State Marylan                                                                                                    | Service  Service  Service  d                                                                                                    |                  |                   |        |
| Continuing Car<br>Agency DPP<br>City Testing                         | re - Substance Abuse A<br>Service Category<br>Service Type                              | itercare/Mental Health<br>Substance Abuse<br>AA<br>Address 3242 Sa<br>State Marylan                                                                                                    | Service                                                                                                    |                  |                   |        |
| Agency DPP<br>City Testing<br>Zin 15610                              | re - Substance Abuse A<br>Service Category<br>Service Type                              | ftercare/Mental Health<br>Substance Abuse<br>AA<br>Address 3242 Sa<br>State Marylan<br>Phone 1987-415                                                                                                 | Service  Service  behte Street  d  -0256                                                                                                    |                  |                   |        |
| Continuing Car<br>Agency DPP<br>City Testing<br>Zip 15610            | re - Substance Abuse A<br>Service Category<br>Service Type                              | ftercare/Mental Health<br>Substance Abuse<br>AA<br>Address <sup>[2242 Sa</sup><br>State Marylan<br>Phone <sup>907-415</sup>                                                                           | Service  Second Street  d  -0256                                                                                                    | •                |                   |        |
| Continuing Car<br>Agency DPP<br>City Testing<br>Zip 15610            | re - Substance Abuse A<br>Service Category<br>Service Type                              | Itercare/Mental Health<br>Substance Abuse<br>AA<br>Address 3242 Sa<br>State Marylan<br>Phone 987-415                                                                                                  | Service  Service Service  Service Service Service Service Service Service Service Service Service Service Service Service Service Service Service Service Service Ser |                  |                   |        |
| Continuing Car<br>Agency DPP<br>City Testing<br>Zp 15610<br>Contact  | re - Substance Abuse A<br>Service Category<br>Service Type                              | ftercare/Mental Health<br>Substance Abuse<br>AA<br>Address 3242 Sa<br>State Marylan<br>Phone 987-415<br>First Appointment Date 8/15/201                                                               | Service  Service Service  Service Service Service Service Service Service Service Service Service Service Service Service Service Service Service Service Service Ser |                  |                   |        |
| Continuing Car<br>Agency DPP<br>City Testing<br>Zip 15610<br>Contact | re - Substance Abuse A<br>Service Category<br>Service Type                              | Itercare/Mental Health<br>Substance Abuse<br>AA<br>Address 3242 Sa<br>State Marylan<br>Phone 907-415<br>First Appointment Date 8/15/201                                                               | Service  Second Street  Control Street  Control Street  Contro | •                |                   |        |
| Continuing Car<br>Agency DPP<br>Cty Testing<br>Ztp 15810<br>Contact  | re - Substance Abuse A<br>Service Category<br>Service Type                              | Substance / Mental Health       Substance Abuse       AA       Address       State       Marylan       Phone       907-415       First Appointment Date       8/15/201       2                        | Service                                                                                                    | •                |                   |        |
| Continuing Car<br>Agency DPP<br>City Testing<br>Zp 15610<br>Contact  | re - Substance Abuse Al<br>Service Category<br>Service Type                             | Itercare/Mental Health       Substance Abuse       AA       Address       State       Address       State       Marylan       Phone       987-415       First Appointment Date       8/15/201       2 | Service  Second Street  d  O256  0                                                                                                    | •                |                   |        |
| Continuing Car<br>Agency DPP<br>City Testing<br>Zip 15810<br>Contact | re - Substance Abuse A<br>Service Category<br>Service Type<br>AANA/Support Group #/Week | Itercare/Mental Health       Substance Abuse       AA       Address       State       Marylan       Phone       907-415       First Appointment Date       0/15/201       2       1                   | Service   behte Street  d  -0256  0                                                                                                    | •<br>•           |                   |        |
| Continuing Car<br>Agency DPP<br>City Testing<br>Zip 15610<br>Contact | re - Substance Abuse A<br>Service Category<br>Service Type                              | Itercare/Mental Health       Substance Abuse       AA       Address       3242 Sa       State       Marylan       Phone       987-415       First Appointment Date       2 V       1 V                | Service    Service     Service     Service     Service    Service     Service     Service     Service     Service     Service     Service     Service     Service     Service     Service     Service     Service     Service     Service     Service      Service     Service      Service      Service      Service      Service      Service      Service                                                                                                    | •<br>•           | chosen for        |        |
| Agency DPP<br>City Testing<br>Zip 15610<br>Contact                   | re - Substance Abuse Al<br>Service Category<br>Service Type                             | Itercare / Mental Health       Substance Abuse       AA       Address       State       Marylan       Phone       907-415       First Appointment Date       8/15/201       2       1                 | Service  Service Service  Service Service Service Service Service Service Service Service Service Service Service Service Service Service Service Service Service Ser | ntal Health is c | chosen for Cancel | Finis  |

the AA/NA/Support Group

Urinalysis/Breathalyzer per

#/Week and

week fields.

#### **Completing Medication Screen**

The summary screen shows the medication details that the client is taking.

- 1. To add medications click Add New.
- Select the medication from the drop-down list. The Medication drop-down includes MH and SA Psychotropic only. For Somatic medications, select Other. Next, enter the name of the medication in the Medical/Somatic text field. Note:
- 3. Additional information can also be entered in the Medical/Somatic text box.
- 4. Complete the other fields.
- 5. Click Finish
- 6. To review a medication, click <u>**Review**</u> in the Action column.

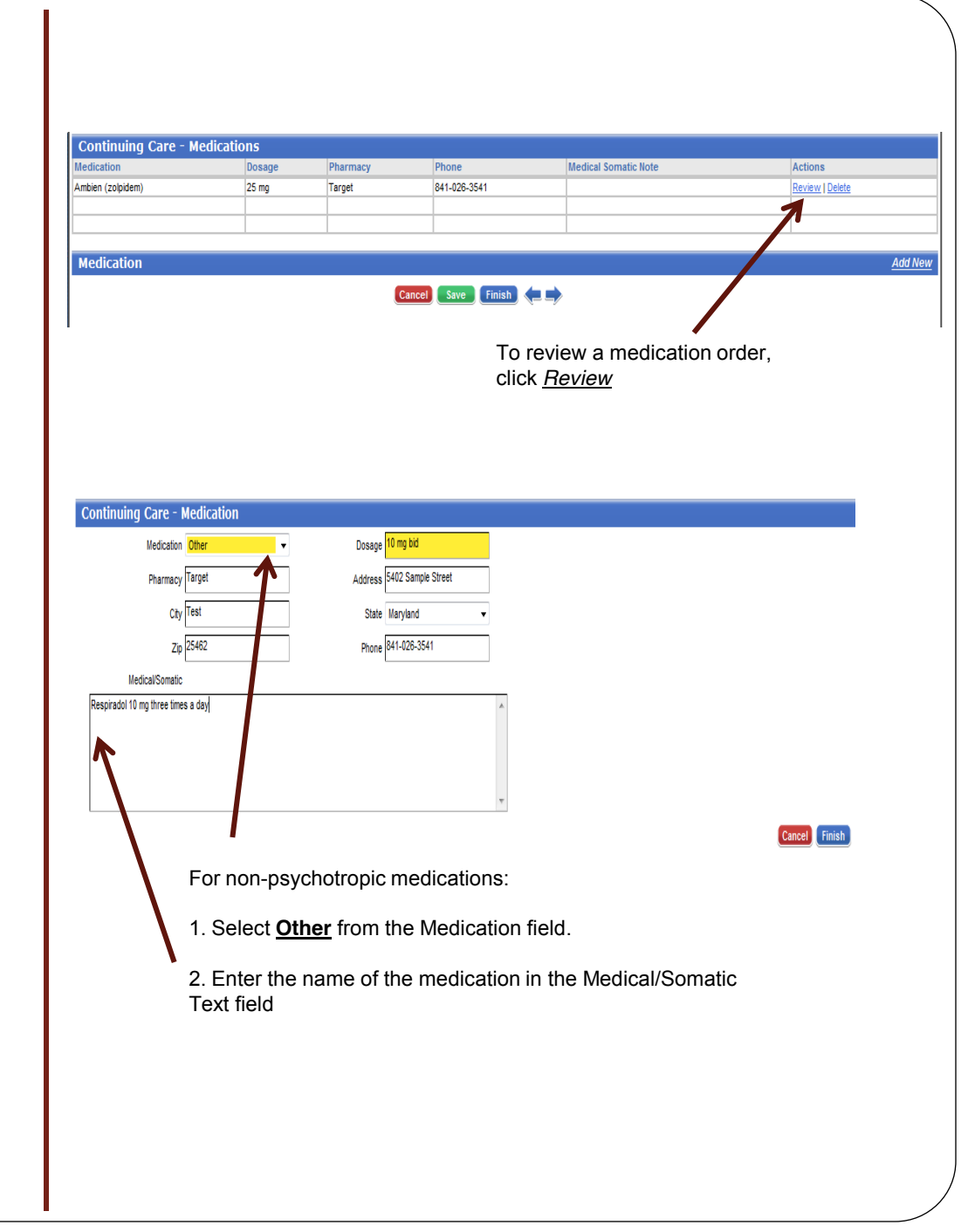

### **Completing Community Partner Screen**

This screen is to be used to track people Involved in the client's recovery.

- 1. To add a new person, click Add New.
- When the Community Partner screen opens, complete the required fields. *Note:* Additional Information can be entered in the Additional Information/Requirements text box.
- 3. Click **<u>Finish</u>** to save and close the screen.

#### **Printing Report**

- 1. For a hard copy of the Continuing Care Plan:
- 2. Click the <u>**Print Report**</u> icon found at the top of the screen.
- 3. When the report screen opens, click the **Printer** icon.

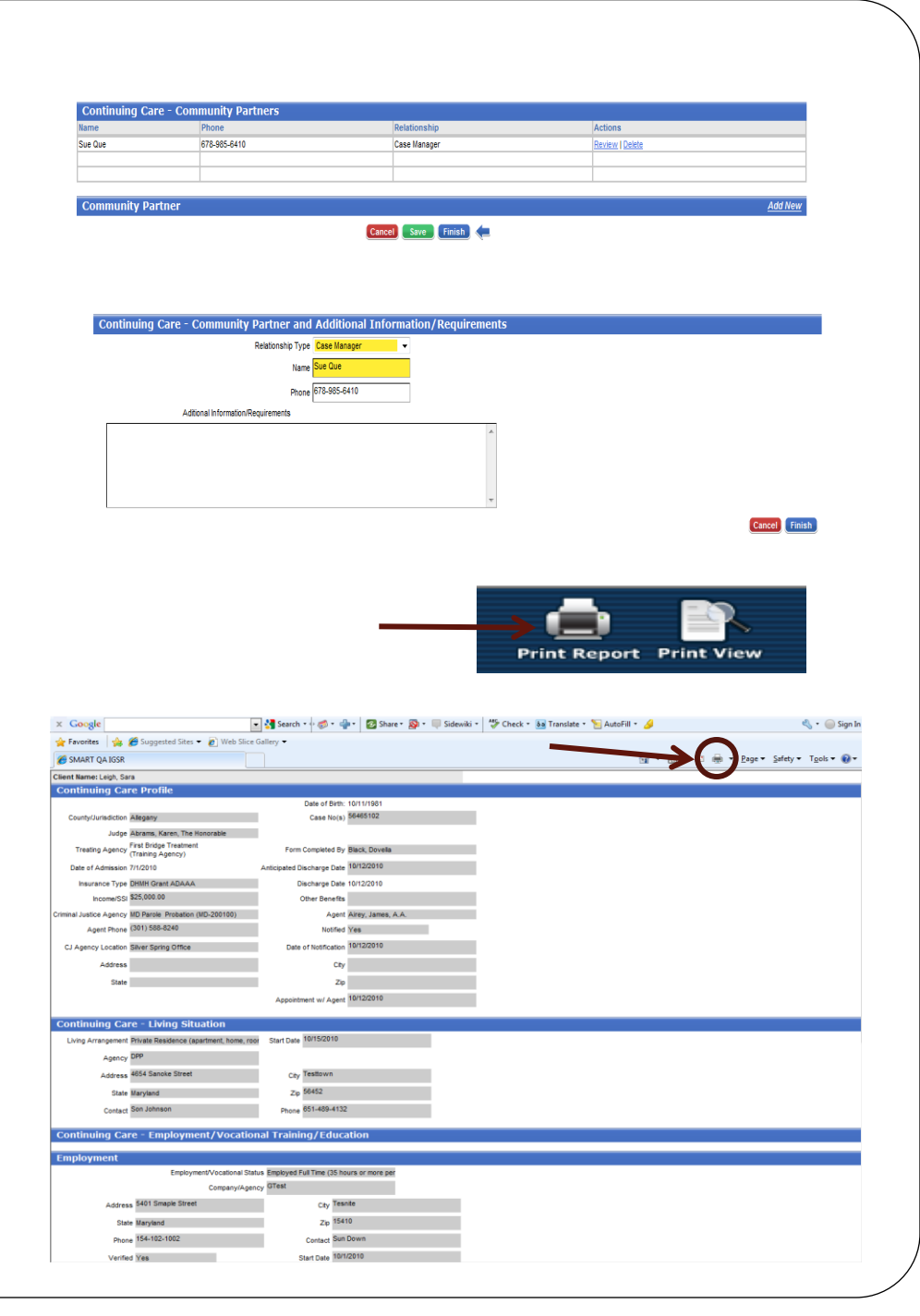